To begin registering your child for the 21-22 school year, click on Forms at the left. On the mobile version you may need to tap a small arrow on the left to get the menu to appear.

| PowerSchool SIS          |                                                       |                   |                 |                 |                |              |                  |                    | Weld    | come        | Help              | )   Sign |         |         |   |
|--------------------------|-------------------------------------------------------|-------------------|-----------------|-----------------|----------------|--------------|------------------|--------------------|---------|-------------|-------------------|----------|---------|---------|---|
|                          | 2051                                                  |                   |                 |                 |                |              |                  |                    |         |             |                   |          |         | 2 4     |   |
| Navigation               | Cradaa                                                | and A             | ttondo          |                 |                |              |                  |                    |         |             |                   |          |         |         |   |
| Grades and<br>Attendance | Grades and Attendance                                 |                   |                 |                 |                |              |                  |                    |         |             |                   |          |         |         |   |
| Grade History            |                                                       |                   |                 |                 |                |              |                  |                    |         |             |                   |          |         |         |   |
| Attendance<br>History    | Attendance By Class                                   |                   |                 |                 |                |              |                  |                    |         |             |                   |          |         |         |   |
| Email<br>Notification    | Exp Last Week                                         |                   | Last Week<br>W  | н               | F M T          |              | This Week<br>W H |                    | F       | Course      | Absences          |          | Tardies |         |   |
| Teacher                  |                                                       |                   |                 |                 |                |              |                  |                    |         |             | Attendance Totals | 0        |         | 0       |   |
| Forms                    | Current Simple GPA (T3):<br>Show dropped classes also |                   |                 |                 |                |              |                  |                    |         |             |                   |          |         |         |   |
| School Bulletin          |                                                       | Attendance By Day |                 |                 |                |              |                  |                    |         |             |                   |          |         |         |   |
|                          |                                                       | -                 | Last Week       |                 | -              |              | -                | This Week          |         | -           | Ab                | sences   |         | Tardies | - |
| Registration             | IVI                                                   | 1                 | vv              | н               | F              | IVI          | 1                | vv                 | н       | F           | 0                 | 0        | 0       | 0       |   |
| Salance                  |                                                       |                   |                 |                 |                |              |                  |                    | Attenda | ance Totals | 0                 | 0        | 0       | 0       |   |
| My Schedule              | Legend                                                |                   |                 |                 |                |              |                  |                    |         |             |                   |          |         |         |   |
| School<br>Information    | Attendance Co                                         | odes: Blani       | k=Present   A=/ | Absent   P1=Pri | esent1   T=Tar | dy   S=Suspe | nded   H=Hor     | me/hospital/tutori | ng      |             |                   |          |         |         |   |
| Account                  |                                                       |                   |                 |                 |                |              |                  |                    |         |             |                   |          |         |         |   |

You should then see a screen that looks like this. \*\*If you have multiple children, you will see tabs for each child under PowerSchool SIS in the blue bar. You will need to complete/verify the information in the 3 forms for each child. Please complete the forms in order from top to bottom. You have completed registration when all three forms show "pending" status (yellow leaf). \*\*Your residency documents will be reviewed and you will be contacted if different or more recent documentation is required. If you have multiple children, please don't forget to complete all three forms for each child.

| Powers                   | School SIS   |                                                    |                                         |                          | Welcome, | Help   Sign Out           |  |  |  |  |  |
|--------------------------|--------------|----------------------------------------------------|-----------------------------------------|--------------------------|----------|---------------------------|--|--|--|--|--|
|                          |              |                                                    |                                         |                          |          | 2410                      |  |  |  |  |  |
| Navigation               | Enroll For   | m Listing for                                      |                                         |                          |          |                           |  |  |  |  |  |
| Grades and<br>Attendance | General Form | s Class Forms Enrollment Student Sug               | oport                                   |                          |          |                           |  |  |  |  |  |
| Grade History            |              | *                                                  | o ana hana in tha annalla               | a ant tak                |          | Preferences               |  |  |  |  |  |
| Attendance<br>History    | Forms        | Forms are nere in the enrollment tab               |                                         |                          |          |                           |  |  |  |  |  |
| Email<br>Notification    | romis        |                                                    |                                         |                          |          |                           |  |  |  |  |  |
| Teacher<br>Comment       |              |                                                    | Search form                             | ns                       |          |                           |  |  |  |  |  |
| Forms                    | aFranklin F  | Park Returning                                     |                                         |                          |          |                           |  |  |  |  |  |
|                          | Status       | Form Name                                          | Form Description                        | Category                 | I        | .ast Entry                |  |  |  |  |  |
| School Bulletin          | Empty        | Form 1 D84 Legal Guardians                         | aRETURNING STUDENT revised April 2021   | aFranklin Park Returning | 0        | )6/15/2020<br>10:11:28 AM |  |  |  |  |  |
| Class<br>Registration    | 🟉 Empty      | Form 2 Student Demographics and Emerge<br>Contacts | aRETURNING STUDENT revised April 2021   | aFranklin Park Returning |          | 06/15/2020<br>10:37:51 AM |  |  |  |  |  |
| My Schedule              | Empty        | Form 3 D84 Student Address and Residenc            | y aRETURNING STUDENT revised April 2021 | aFranklin Park Returning | (        | )6/15/2020                |  |  |  |  |  |
| School<br>Information    |              | Document uploads                                   |                                         |                          |          | U. 18.42 PW               |  |  |  |  |  |
| Account<br>Preferences   |              |                                                    |                                         |                          |          |                           |  |  |  |  |  |